Kazam Trooper\_X40 DualSim

Android 4.2.2

Proszę włożyć kartę SIM Aero2 do pierwszego bądź drugiego slotu. Następnie uruchomić telefon. Po uruchomieniu telefonu proszę uruchomić ustawienia systemu.

UWAGA: kartę SIM Aero2 należy włożyć do slotu oznaczonego 3G/WCDMA (w większości urządzeń jest to slot nr 2).

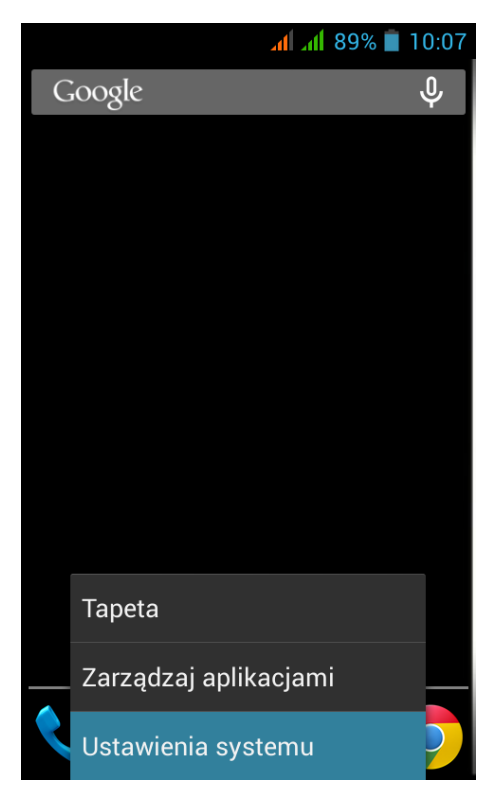

Proszę wybrać "Więcej"

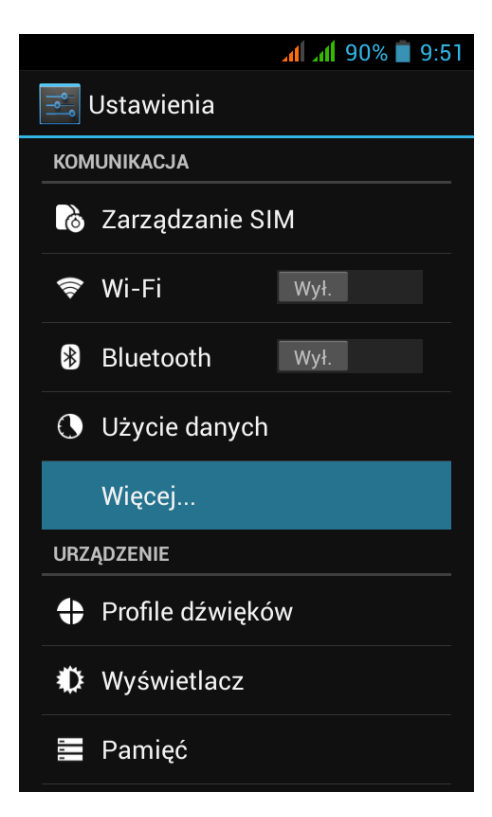

## Następnie "Sieci komórkowe"

|                                                | al al 90% 🛢 9:52 |
|------------------------------------------------|------------------|
| < 📑 Komunikacja                                |                  |
| Tryb offline                                   |                  |
| VPN                                            |                  |
| Router                                         |                  |
| Sieci komórkowe                                |                  |
| Internet USB<br>Udostępnianie Internetu<br>USB | po kablu         |
|                                                |                  |
|                                                |                  |
|                                                |                  |

Proszę wybrać "Ustawienia APN"

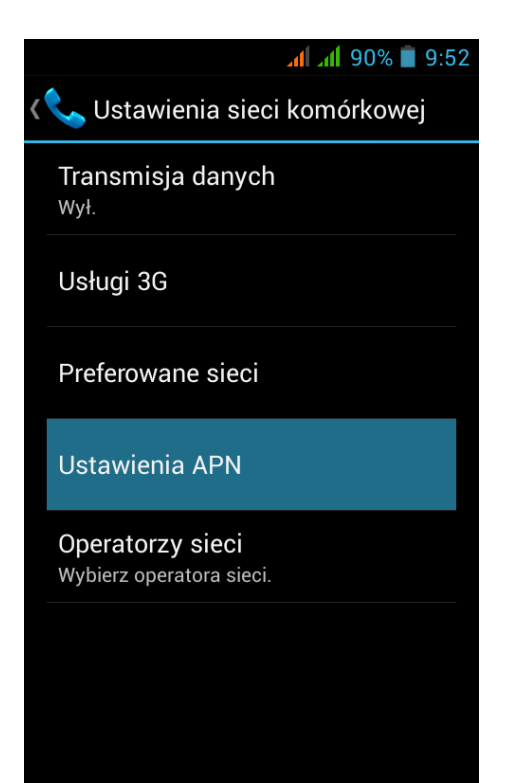

## Proszę wybrać kartę Aero2

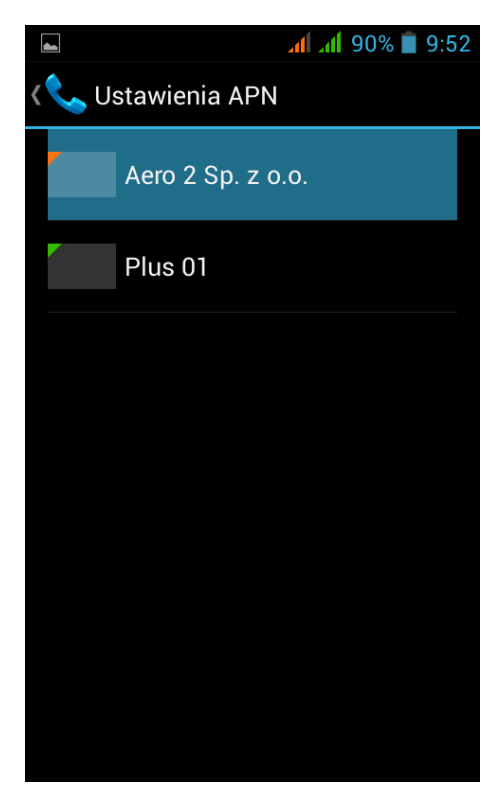

W opcjach proszę wybrać "Nowy APN"

| al al 90% 📋 9:53    |
|---------------------|
| 🚅 Aero 2 Sp. z o.o. |
|                     |
|                     |
|                     |
|                     |
|                     |
|                     |
|                     |
|                     |
| Nowy APN            |
| Resetuj ustawienia  |

W polu "Nazwa" proszę wpisać np. "Aero2"

| 🥮 📶 📶 90% 🛢 9:53         |                  |            |  |  |  |  |
|--------------------------|------------------|------------|--|--|--|--|
| 🔜 Edytuj punkt dostępowy |                  |            |  |  |  |  |
| Nazwa                    |                  |            |  |  |  |  |
| <u>Aero2</u>             |                  |            |  |  |  |  |
| Anuluj OK                |                  |            |  |  |  |  |
| delault                  |                  |            |  |  |  |  |
| Seria Aero2              | Ser              | ią         |  |  |  |  |
| <b>q w e r t y u</b>     | i <sup>®</sup> o | 9 <b>p</b> |  |  |  |  |
| a s d f g h j            | k                | 1          |  |  |  |  |
| 企 z x c v b n            | m                | ×          |  |  |  |  |
| ?123 Ų                   | •                | ок         |  |  |  |  |

W polu APN proszę wpisać "darmowy"

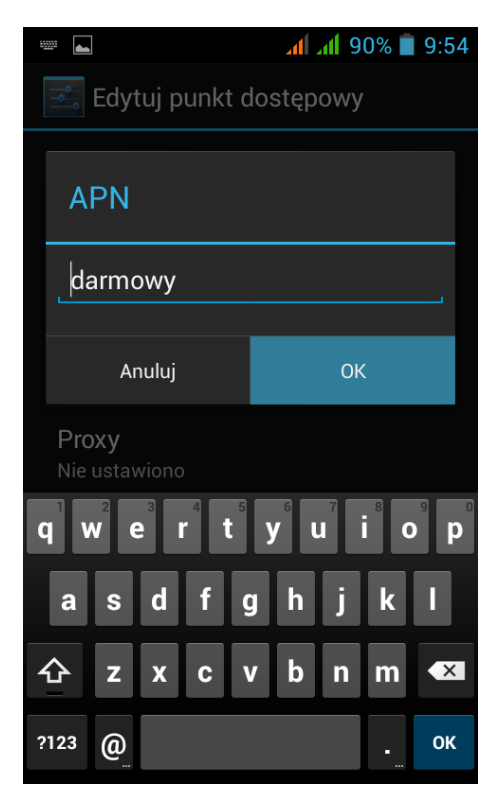

Pozostałe ustawienia proszę pozostawić bez zmian.

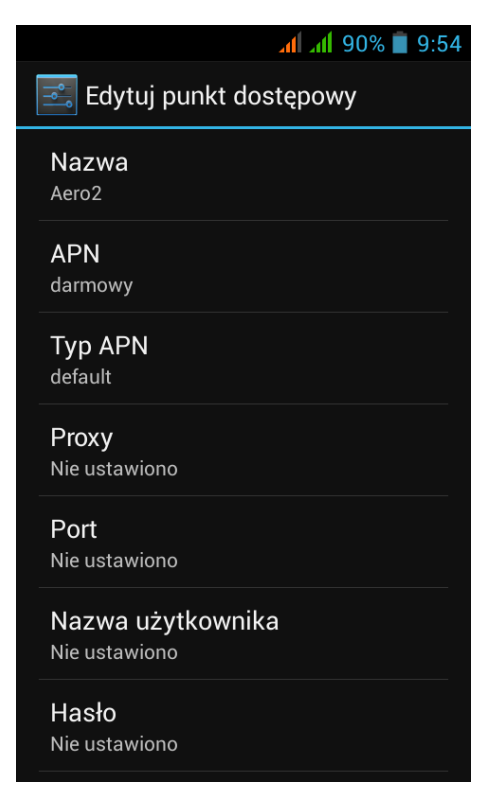

Profil Aero2 powinien być aktywny

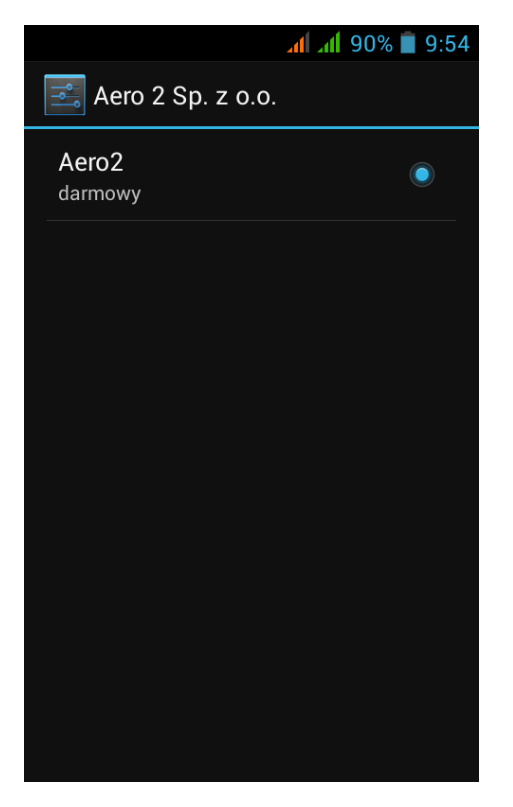

Następnie proszę wrócić do ustawień sieci komórkowych i wybrać "Usługi 3G".

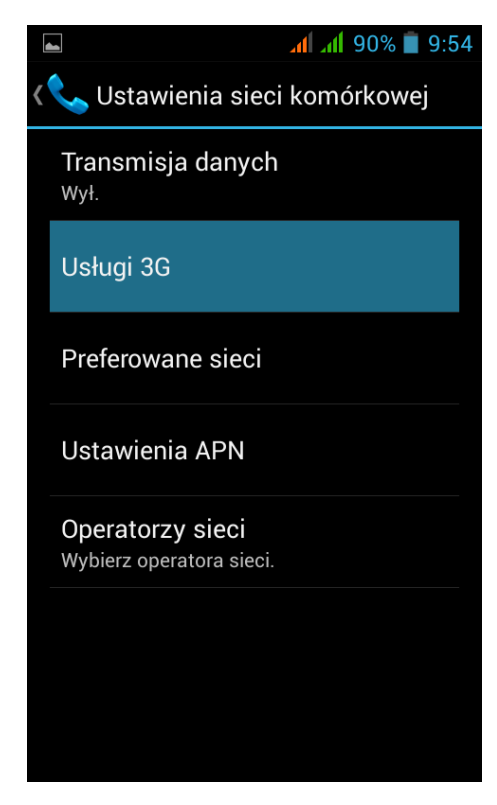

## Proszę włączyć 3G na karcie Aero2

|   |                   |                           | at at  | 90% 🛑 | 9:55 |
|---|-------------------|---------------------------|--------|-------|------|
| < | 📞 Us              | ługi 3G                   |        |       |      |
|   | Włącz<br>Aero 2 S | 2 <b>3G</b><br>Sp. z o.o. |        |       |      |
|   | Włą               | cz 3G                     |        |       |      |
|   |                   | Aero 2 Sp. z              | 2 0.0. |       |      |
|   |                   | Plus 01                   |        |       |      |
|   | Wył.              |                           |        |       |      |
|   |                   | Anu                       | luj    |       |      |
|   |                   |                           |        |       |      |
|   |                   |                           |        |       |      |

W Ustawieniach sieci GSM/UMTS proszę wybrać "Tylko WCDMA".

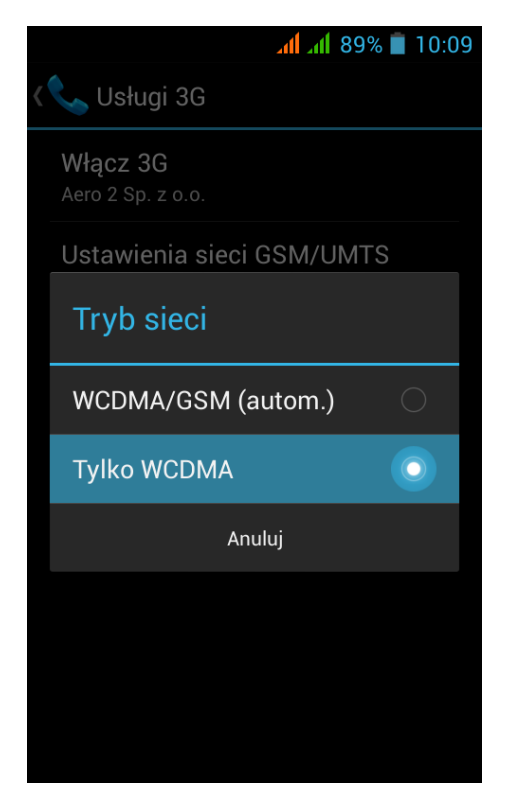

Proszę wrócić do "Ustawień" i wybrać "Zarządzanie SIM".

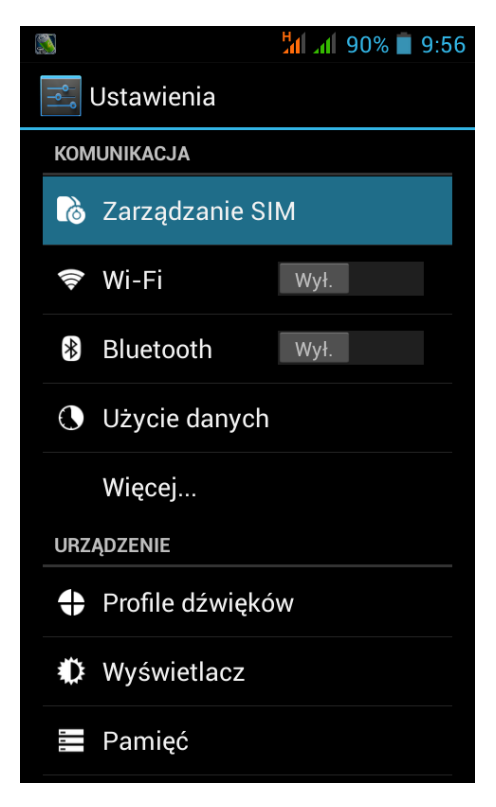

W opcji "Połączenia wideo" proszę ustawić Aero2.

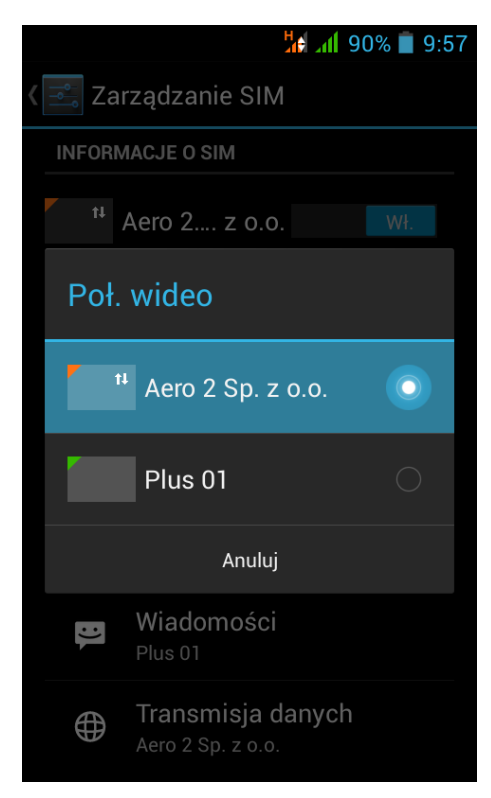

W opcji *"Transmisja danych"* proszę wybrać również Aero2, a połącznia głosowe oraz wiadomości ustawić na drugą kartę.

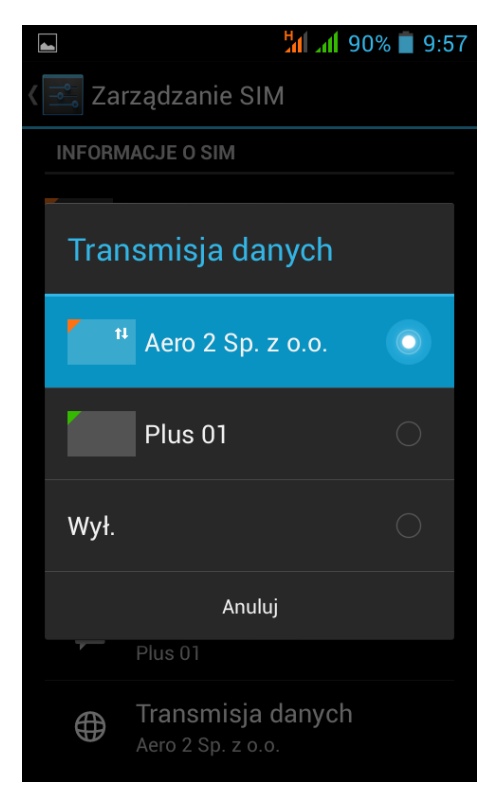

## Następnie proszę wybrać "Roaming".

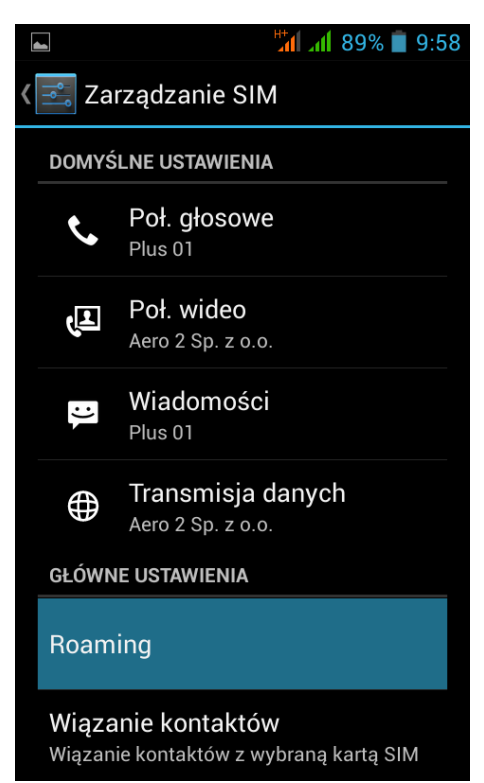

Roaming danych proszę ustawić na kartę Aero2

|   | 🏭 📶 89% 📋 9:5                                                | 8 |      | H+<br>1           | <mark>41</mark> 89% 📋 9:58 |
|---|--------------------------------------------------------------|---|------|-------------------|----------------------------|
| < | Roaming                                                      | < | Ro   | aming danych      |                            |
|   | Roaming danych<br>Wł. transmisję danych w roamingu           |   | t¥ , | Aero 2 Sp. z o.o. |                            |
|   | <b>Pokaż powiad</b> . <b>o roamingu</b><br><sup>Zawsze</sup> |   |      | Plus 01           |                            |
|   |                                                              |   |      |                   |                            |
|   |                                                              |   |      |                   |                            |
|   |                                                              |   |      |                   |                            |
|   |                                                              |   |      |                   |                            |
|   |                                                              |   |      |                   |                            |
|   |                                                              |   |      |                   |                            |
|   |                                                              |   |      |                   |                            |

Pojawi się okienko o możliwości naliczania dodatkowych opcji, jednak nie będą one naliczane. Proszę kliknąć "*OK*".

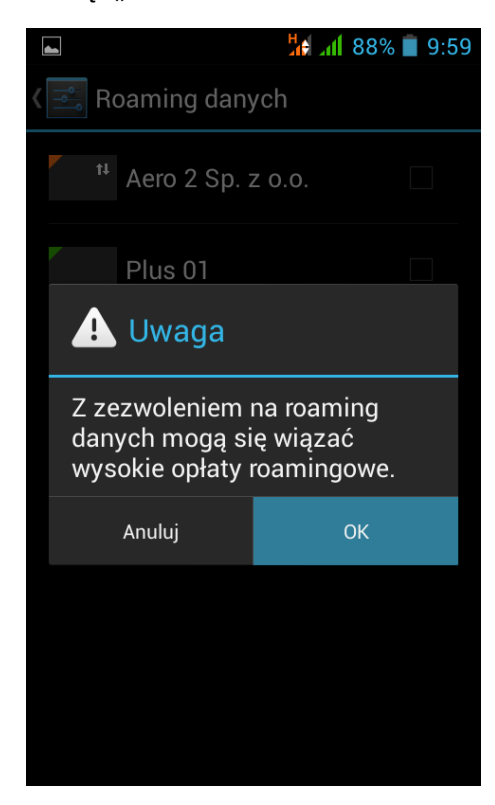

Urządzenie zostało poprawnie skonfigurowane.

Proszę uruchomić przeglądarkę internetową w celu przepisania kodu CAPTCHA.